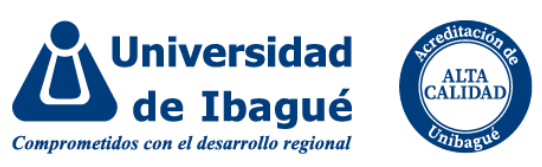

## Solicitud de Reintegro - Plataforma SIGA

1) Ingrese a la página principal de la Universidad de Ibagué: <u>https://www.unibague.edu.co/</u>, clic en Inscripciones.

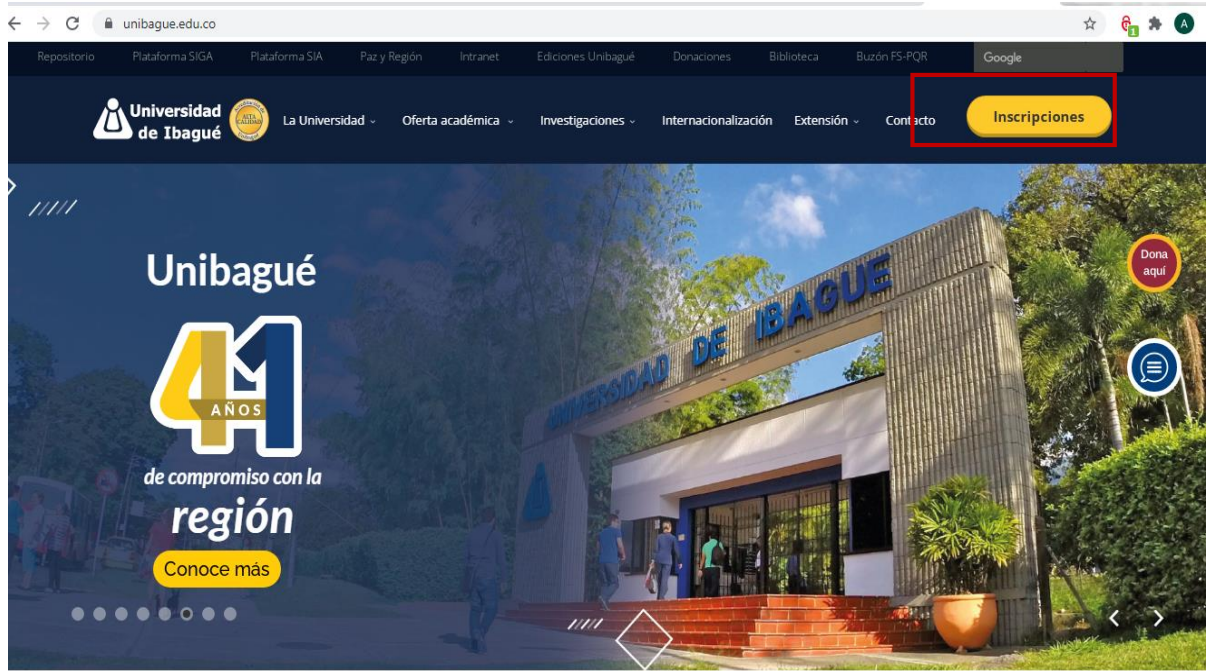

2) Dé clic en Inscríbete

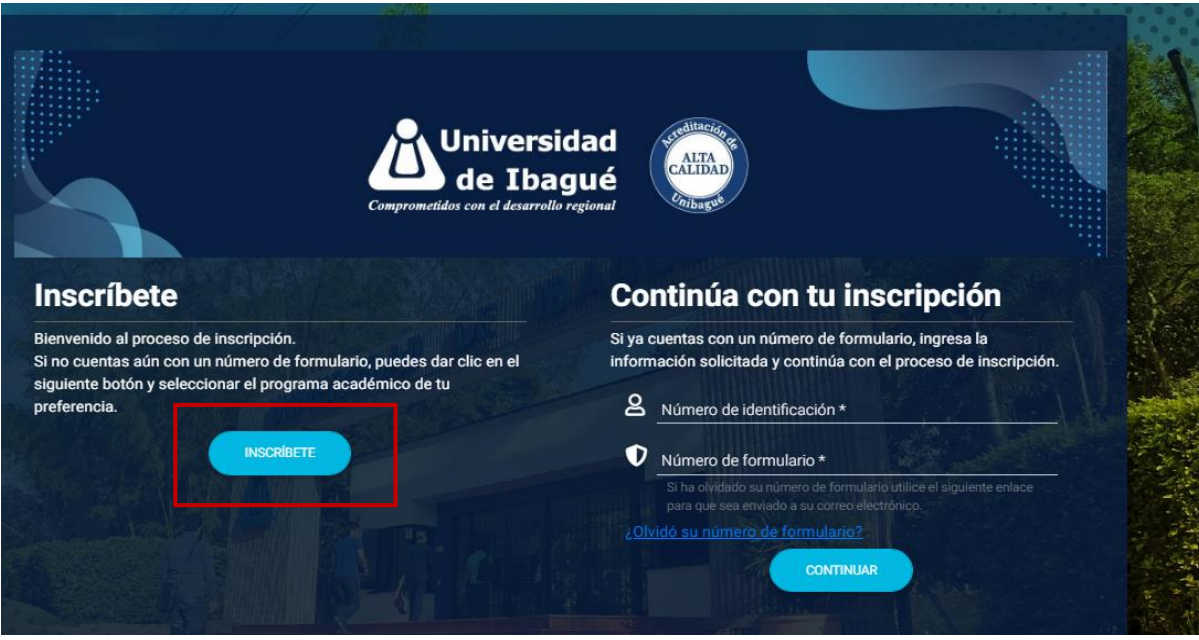

3) Seleccione la modalidad de pregrado o posgrado, según sea el caso.

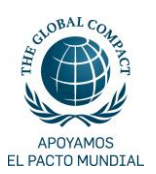

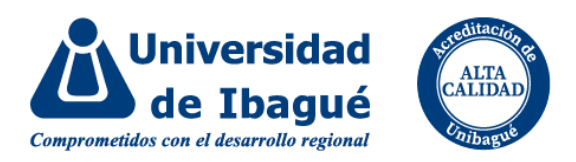

05:22 p.m

| Oferta Académica<br>Seleccione uno de nuestros<br>programas. |               |
|--------------------------------------------------------------|---------------|
|                                                              | IR AL, INICIO |
| Pregrado<br>Detalle de la modalidad 1<br>• Ibague - (Tolima) |               |
| Postgrado<br>Detalle de la modalidad 2                       | Español 🗢     |

## 4) Seleccione programa académico

Grada 10 Estudianter Escritoria

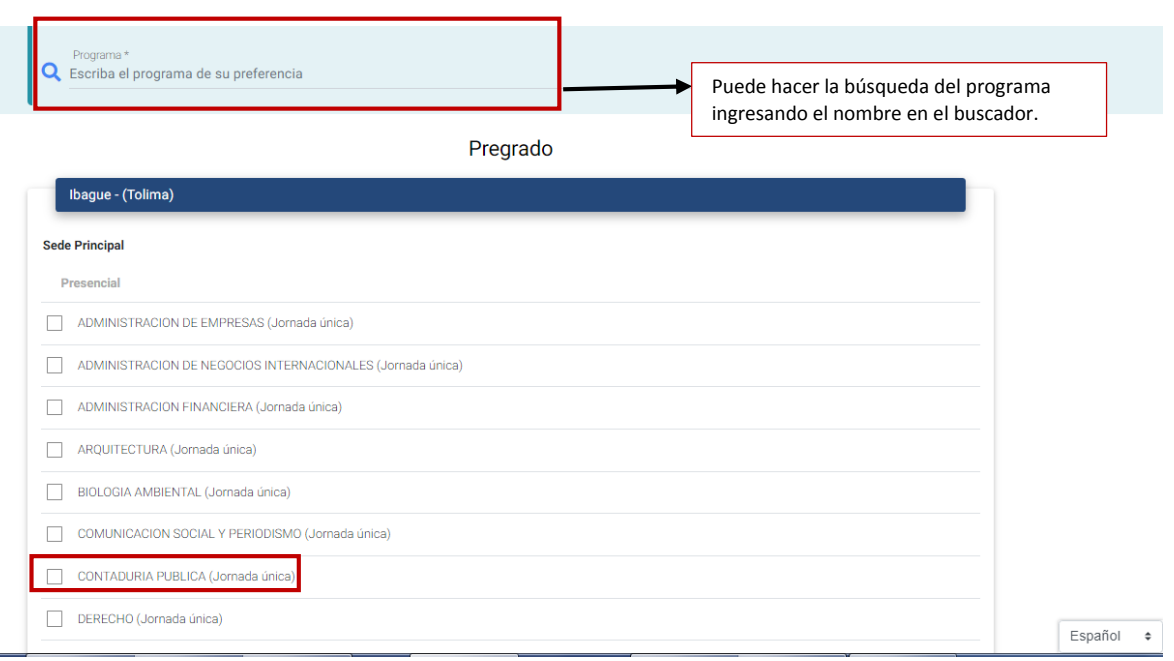

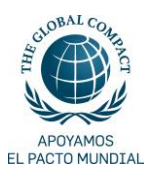

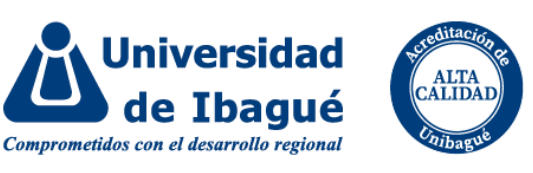

5) Ingrese el número de su documento de identidad y dé clic en continuar.

| Pregrado<br>CONTADURIA PUBLICA<br>INGRAMA<br>mulario: - Sin asignar -<br>nico: - Sin registrar -<br>mico: - Sin asignar -                               |
|----------------------------------------------------------------------------------------------------|
| ro de formulario<br>Recibo de pago de inscripción<br>Inscripción<br>Credencial<br>Requisitos<br>Estado de la inscripción<br>Recibo de pago de matrícula |
|                                                                                                    |

## 6) Seleccione el tipo de inscripción "Reintegro" y dé clic en el botón continuar

| N | úmero de formulario                          |           |
|---|----------------------------------------------|-----------|
| 1 | Paso 1<br>Datos básicos *                    |           |
|   | Tipo de inscripción *                        |           |
|   | Selecciona una opción                        |           |
|   | Convalidación de Bachillerato                | CONTINUAR |
|   | Doble Programa                               | CONTINUER |
|   | Icfes Anterior a 2000 con Titulo de Pregrado |           |
| 2 | Ingreso a Primer Semestre                    |           |
|   | Reintegro                                    |           |
| 3 | Transferencia Externa                        |           |
|   | Transferencia Interna - Readmisión           |           |

7) Revise y acepte la política de tratamiento de datos, posteriormente ingrese el código de seguridad y dé clic en continuar.

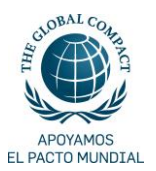

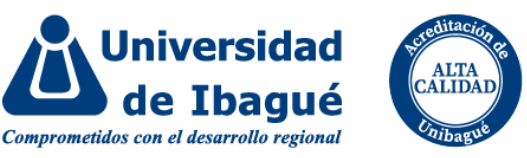

| Paso 2<br>Datos personales * |                   |                  |
|------------------------------|-------------------|------------------|
| lombres *                    | Primer apellido * |                  |
| ERMAN                        | RAMIREZ           | Segundo apellido |
| Acepto                       | com               |                  |
| Acepto Ley de prote          | ección de datos   |                  |

8) El sistema le generará un número de formulario con el cual su solicitud de Reintegro queda procesada correctamente, el programa hará la revisión y le enviará notificación.

| Paso 3<br>Terminar *                                             |                                                                                                    |                                   |
|------------------------------------------------------------------|----------------------------------------------------------------------------------------------------|-----------------------------------|
| Número de formulario                                             | Proceso finalizado correc                                                                           | tamente.                          |
| 2297                                                             |                                                                                                    |                                   |
|                                                                  |                                                                                                    |                                   |
|                                                                  |                                                                                                    |                                   |
| ara tener en cuenta:                                             |                                                                                                    |                                   |
|                                                                  |                                                                                                    |                                   |
| • Le ha sido asigna                                              | lo el formulario No. 2297, debe tenerlo presente en t                                               | todo el proceso de inscripciones. |
| <ul> <li>Le ha sido asigna</li> <li>Si usted es estud</li> </ul> | lo el formulario No. 2297, debe tenerlo presente en t<br>inte de reintegro su proceso concluve aquí | todo el proceso de inscripciones. |

**Nota**: El sistema le generará un recibo de pago, que no debe realizar; tampoco debe diligenciar el formulario de inscripción. La solicitud de REINTEGRO finaliza con el paso 3.

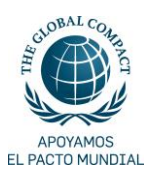